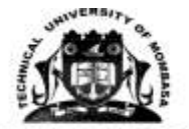

# A. PROCEDURE FOR DOWNLOADING ADMISSION LETTERS FOR KUCCPS STUDNTS 2020/2021 INTAKE

- Visit the Technical University of Mombasa (TUM) Website (www.tum.ac.ke);
- ii. Log in using your KCSE index number as user ID and Password
- iii. Click at "sign in"
- iv. Select "Download now"
- v. Download and print your admission letter; and
- vi. Save and keep a copy of the same for your future use.

### B. PROCEDURE FOR REGISTRATION OF KUCCPS

- 1. Fill in the following forms downloaded:
  - vii. Admission and acceptance letter
  - viii. Acceptance Declaration Form, TUM/ Form/ RAA/009
    - ix. Student's Personal Detail Form, TUM/Form/RAA/010
    - x. New Student Admission Form, TUM/Form/RAA/012
- 2. Attach a copy of the following documents;
  - i. National ID/ Birth Certificate / Valid passport
  - ii. Fee payment deposit slip which should be 100%.
  - iii. Acceptance and commitment statement (For minors, the parent/guardian to sign)

### C. PROCEDURE SELF SPONSORED STUDENTS.

- Retrieve your admission letter from your own personal email, in case of challenges; visit TUM's Admission office for assistance
- Attach O-level result slip/Certificate and other academic credentials

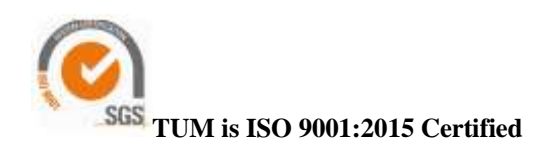

iii. Then follow the same procedure as KUCCPS' students as stated above under B

### D. STEPS FOR DOCUMENT PROCESSING

- Scan all the required documents in Pdf format, merge the documents to form one continuous document, maximum size of 4MB
- ii. Save the merged document using your student registration number as the name of the document e.g. BSIT/001J/2021
- iii. Unmerged documents shall not be processed

# E. PROCEDURE FOR FORWARDING DOCUMENTS:

- i. Use your own email address to forward the documents
- ii. Write your full name on the subject part of the email
- iii. The merged document be forwarded to us through email address;
- iv. admissionsaugust2021@tum.ac.ke
- v. No hard copies shall be accepted due to Covid 19 control

# F. FEEDBACK ON SUCCESSFUL REGISTRATION

i. Success massage shall be forwarded to your email address upon registration

# G. UNIT REGISTRATION

- Upon successful registration proceed to ICTS/ Department for invoicing and unit registration for your name to appear on the class register.
- ii. This must take place within the first two weeks of the semester
- iii. Obtain class timetable to enable you attend classes

# H. ACCOMODATION

- i. Visit the TUM's website on **tum.ac.ke**
- **ii.** Click portals
- iii. Select students portal
- **iv.** Click at e- register

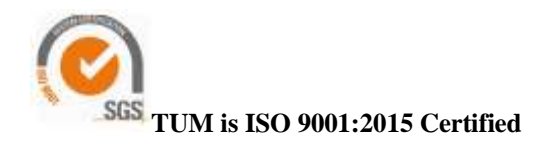

- v. Use your student registration number as username and password
- vi. Click at Hostel & Catering
- vii. Select bed booking
- viii. Click reserve button
  - ix. Then save
    - **x.** Upon successful reservation, a message of success appears on the screen

#### **I.PASSPORT PHOTOS**

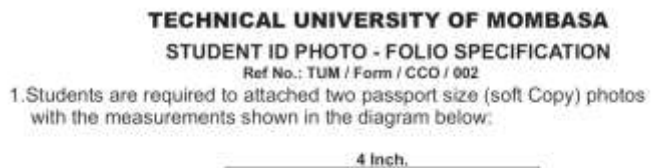

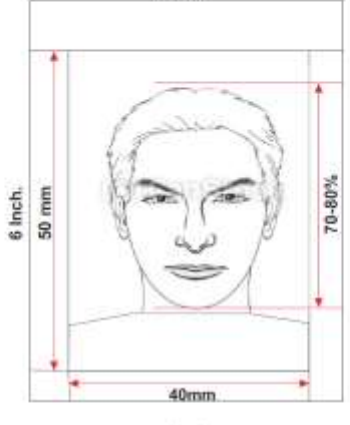

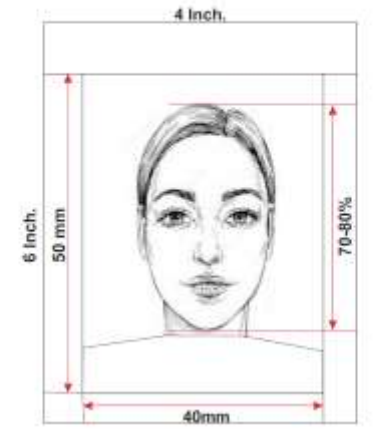

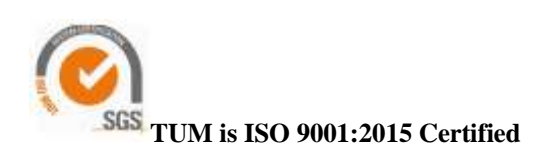

#### STUDENT'S DETAILS

| Name (CAPITAL LETTERS): |  |
|-------------------------|--|
| Intake:                 |  |
| Campus:                 |  |
| Faculty / School:       |  |
| Re. No.:                |  |
| National ID:            |  |
| Phone Number:           |  |

### J. TUM LEARNING MANAGEMENT SYSTEM PROCEDURE

Step 1: How to Log in to TUM LMS

- Click E-Learning link from TUM website (www.tum.ac.ke) OR Enter website address : e-learning.tum.ac.ke
- Enter username and password Username: registration number, in lower case without backslash Password: registration number, in lower case without backslash Example: for student BSIT/001J/2021 Username: **bsit001j2021** Password: **bsit001j2021**

#### Step 2: How to Access My Dashboard

- View my details, timelines and courses
- Step 3: How to Access My Courses To access courses, click My Courses link, select a course
  - Access lecture materials
  - Download and save lecture materials

# REMEMBER TO APPLY FOR HELB STUDENT LOAN

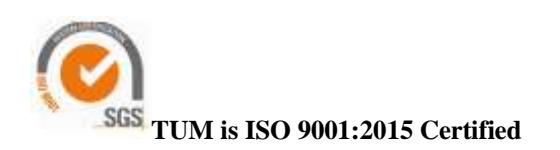

Page 4 of 4